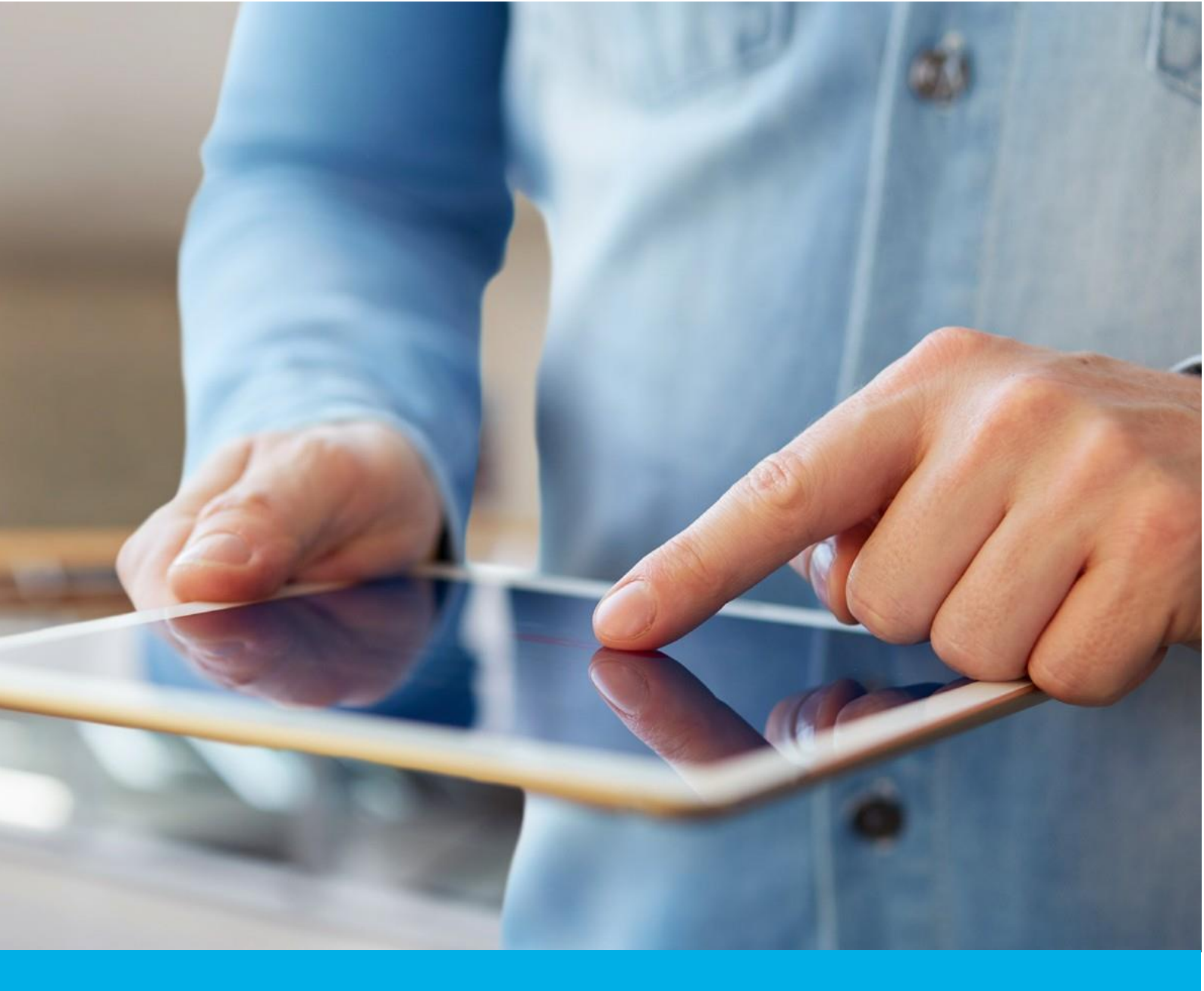

# e-Doręczenia- przedłużanie planu i doładowanie skrzynki

Wer. 1.4

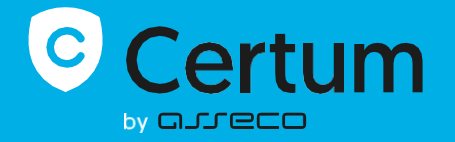

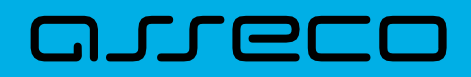

## Spis treści

| 1. W  | /STĘP                                                             | 3  |
|-------|-------------------------------------------------------------------|----|
| 2. PI | RZEDŁUŻENIE PLANU                                                 | 3  |
| 2.1   | PRZEDŁUŻENIE PLANU Z POZIOMU DASHBOARDU                           | 3  |
|       | 2.1.1 Przedłużenie planu produktem przypisanym do konta           | 5  |
|       | 2.1.2 Przedłużenie planu przy pomocy e-kodu                       | 6  |
| 2.2   | PRZEDŁUŻENIE PLANU Z POZIOMU MAGAZYNU PRODUKTÓW                   | 8  |
| 2.2   | PRZEDŁUŻENIE PLANU Z POZIOMU MAGAZYNU E-KODÓW 1                   | .0 |
| 3. D  | OŁADOWANIE SKRZYNKI 1                                             | 3  |
| 3.1   | DOŁADOWANIE SKRZYNKI Z POZIOMU DASHBOARDU1                        | .3 |
|       | <b>3.1.1</b> Doładowanie skrzynki pakietem przypisanym do konta 1 | 5  |
|       | <b>3.1.2</b> Doładowanie skrzynki pakietem przy pomocy e-kodu1    | 6  |
| 3.2   | DOŁADOWANIE SKRZYNKI Z POZIOMU MAGAZYNU PRODUKTÓW1                | .7 |
| 3.3   | DOŁADOWANIE SKRZYNKI Z POZIOMU MAGAZYNU E-KODÓW1                  | .9 |

## 1. WSTĘP

Niniejsze opracowanie pokazuje proces przedłużania planu dla skrzynek e-Doręczeń oraz proces doładowywania skrzynek pakietami przesyłek.

## 2. PRZEDŁUŻENIE PLANU

Użytkownicy mają możliwość przedłużania planów dla skrzynek obsługiwanych przez Certum. Opcja ta jest dostępna:

- bezpośrednio z poziomu Dashboardu,
- w magazynie produktów w module "Twoje produkty",
- w magazynie e-kodów w module "Twoje produkty".

#### 2.1 PRZEDŁUŻENIE PLANU Z POZIOMU DASHBOARDU

Aby przedłużyć plan skrzynki bezpośrednio z poziomu Dashboardu, należy wykonać następujące kroki:

KROK 1: Zaloguj się na swój Panel Certum.

|                                                                                                    | 1                                                         |                                                             |                                                        | PL EN                                                                            | Užytkownik                   | @ .com 🗸                |
|----------------------------------------------------------------------------------------------------|-----------------------------------------------------------|-------------------------------------------------------------|--------------------------------------------------------|----------------------------------------------------------------------------------|------------------------------|-------------------------|
| Image: Series (Series ( | Certyfikaty<br>Razem: 5                                   |                                                             |                                                        | 47 Wszystkie -                                                                   | Wnioski                      | Wypelnij wniosek *      |
| Image: Signed State State St  | SimplySign                                                | SimplySign #                                                | SimplySign                                             | SimplySign                                                                       | Certyfikaty Odnowie          | enia e-Doręczenia       |
|                                                                                                    | Teresa Kwiatkowska                                        | Teresa Kwiatkowska                                          | Teresa Kwiatkowska                                     | Teresa Kwiatkowska                                                               | WYDANY<br>363<br>Osobisty    | 11 paź 2025 🕟           |
| Image: Single Single Singl  | 7049 5305 1545 5501<br>Data ważności 09/10/2027, 08:38    | 7854 7498 4870 9695<br>Data ważności 22/07/2027, 09:51      | 7331 9683 3858 3112<br>Deta weżności 19/07/2027, 14:16 | 7948 4560 1771 8810<br>Data ważności 20/06/2027, 12:54                           | Cosobisty                    | 20 cm 2027              |
| Teres Kwatkowski   Korzynka JDG   Krzynka JDG   Krzynka JDG    Krzynka JDG   Krzynka                                                                                                    | SimplySign #                                              |                                                             |                                                        |                                                                                  | ODRZUCONY<br>368<br>Osobisty | 11 paž 2024, 11:26:00 🌘 |
| Image: Strange in the strange in the strange in th | Teresa Kwiatkowska<br>7228 4383 7939 0794                 | Kup produkty Certum                                         | Whiosek o certyfikat                                   | Odnów certyfikat                                                                 | C 367<br>Osobisty            | 11 paź 2024, 11:28:00 🕟 |
| Skrzynka JDG Krzynka firmowa Krzynka firmowa Krzynka JDG Krzynka JDG Krzynka firmowa Krzynka firmowa Krzynka JDG Krzynka JDG Kr                                                                                                    | Zainstaluj                                                |                                                             |                                                        |                                                                                  |                              |                         |
| Image: Skrzynka JDG       Image: Skrzynka firmowa       Image: Skrzynka osobista       Image: Skrzynka jDG       Image: Skrzynka jDG       Image: Skrz                                                                                                    | e-Doręczenia<br>Razem: 6                                  |                                                             |                                                        |                                                                                  |                              |                         |
| Ideeda Kukadowska JUD     IL YOOTTOCZ<br>Watcowie     JUD2/1       AEPI-81872-39225-ASEG-21     Watcowie     AEPI-8540-2083-LIMOV-20     Watcowie       Watcowie     AEPI-9316-16377-4CSCE-20     Watcowie     AEPI-9316-16377-4CSCE-20     Watcowie       Viewana do: 10/00/2015, 0000     Watcowie     AEPI-9316-16377-4CSCE-20     Watcowie       Viewana do: 10/00/2015, 0000     Watcowie     AEPI-9316-16377-4CSCE-20     Watcowie       Viewana do: 10/00/2015, 0000     Watcowie     AEPI-9316-16377-4CSCE-20     Watcowie       Viewana do: 10/00/2015, 0000     Watcowie     AEPI-9316-16377-4CSCE-20     Watcowie       Viewana do: 10/00/2015, 0000     Watcowie     AEPI-9316-16377-4CSCE-20     Watcowie       Viewana do: 10/00/2015, 0000     Watcowie     AEPI-9316-16377-4CSCE-20     Watcowie       Viewana do: 10/00/2015, 0000     Watcowie     AEPI-9316-16377-4CSCE-20     Watcowie       Viewana do: 10/00/2015, 0000     Watcowie     Matcowie     AEPI-912012, 0000       Viewana do: 10/00/2015, 0000     Watcowie     Matcowie     AEPI-912012, 0000       Viewana do: 10/00/2015, 0000     Watcowie     Matcowie     AEPI-912012, 0000       Viewana do: 10/00/2015, 0000     Watcowie     Matcowie     Matcowie       Viewana do: 10/00/2015, 0000     Watcowie     Matcowie     Matcowie       Viewana do: 10/00/2                                                                                                    | Skrzynka JDG                                              | Skrzynka firmowa                                            | Skrzynka osobista                                      | Skrzynka JDG                                                                     |                              |                         |
| AL FORDIZ-SUCCET     AL FORDIZ-SUCCET     AL FORDIZ-SUCEE     AL FORDIZ-SUCEE     AL FORDIZ-SUCEE <td>Viasociel działalności gospodarczej</td> <td></td> <td>Ieresa Kwiatkowska<br/>Waściel</td> <td>JDG2.1<br/>Właściciel działalności gospodarczej<br/>AE-PL 01740 01976 LIEDAVS 77 6</td> <td></td> <td></td>                                                                                                    | Viasociel działalności gospodarczej                       |                                                             | Ieresa Kwiatkowska<br>Waściel                          | JDG2.1<br>Właściciel działalności gospodarczej<br>AE-PL 01740 01976 LIEDAVS 77 6 |                              |                         |
| Skrzynka firmowa ::     Skrzynka JDG ::       TK Pownowa     Teresa JDG       Weboreckt     Weborecktore       AEPI-6468I-83495-GWAFB-286     AEPI-20299-37535-JGFHA-26 Ø                                                                                                    | Wažna do: 12/09/2025, 00:00                               | Wazna do: 11/12/2025, 00:00                                 | Ważna do: 27/11/2026, 00.00                            | Ważna do: 26/11/2027, 00:00                                                      |                              |                         |
| TK Podmiot<br>Pełromocnik         Teresa JDG<br>Władodei dzałaśnośći gospodurczej         Image: Comparison of the period<br>Kup produkty Certum         Image: Comparison of the period<br>Wwoelni wniosek                                                                                                    | Skrzynka firmowa                                          | Skrzynka JDG                                                |                                                        |                                                                                  |                              |                         |
| AEPL-6468I-83495-GWAFB-28 AEPL-20299-37535-JGFHA-26 d Kup produkty Certum Wypeihil whiosek                                                                                                    | TK Podmiot<br>Pełnomocnik                                 | Teresa JDG<br>Waściciel działalności gospodarczej           | <b>-</b>                                               | <b>-</b>                                                                         |                              |                         |
| Watna do: 29/07/2027, 00.00 Watna do: 25/07/2027, 00.00                                                                                                    | AE:PL-64681-83495-GWAFB-28<br>Ważna do: 20/07/2027, 00.00 | AE:PL-20299-37535-JGFHA-26 🗐<br>Wažna do: 25/07/2027, 00.00 | Kup produkty Certum                                    | Wypełnij wniosek                                                                 |                              |                         |

**KROK 2**: Wybierz skrzynkę, którą chcesz przedłużyć i rozwiń na niej menu akcji klikając na ikonę trzech kropek.

KROK 3: Wybierz opcję "Przedłuż plan".

| C          |                                                                |                                                             |                                        | PL EN 88                                                | Užyšownik                    | @com 🗸                  |
|------------|----------------------------------------------------------------|-------------------------------------------------------------|----------------------------------------|---------------------------------------------------------|------------------------------|-------------------------|
| Ø          | Certyfikaty                                                    |                                                             |                                        | 4₹ Wszystkie ~                                          | 🦳 🛃 Wnioski                  | Wypełnij wniosek *      |
| DASHBOARD  | SimplySign :                                                   | SimplySign                                                  | SimplySign :                           | SimplySign :                                            | Certyfikaty Odnow            | enia e-Doręczenia       |
| SKLEP      | Teresa Kwiatkowska                                             | Teresa Kwiatkowska                                          | Teresa Kwiatkowska                     | Teresa Kwiatkowska                                      | WYDANY<br>363<br>Osobisty    | 11 paź 2025 🕟           |
| (C)<br>180 | Data ważności 09/10/2027, 08:38                                | Data ważności <b>22/07/2027, 09:51</b>                      | Data ważności 19/07/2027, 14:16        | Data ważności 20/06/2027, 12:54                         | Cosobisty                    | 20 cze 2027 🕟           |
|            | SimplySign #                                                   |                                                             |                                        |                                                         | ODRZUCONY<br>368<br>Osobisty | 11 paź 2024, 11:26:00 🕟 |
|            | Teresa Kwiatkowska<br>7228 4383 7939 0794                      |                                                             | Whiosek o certvfikat                   | Odnów certvfikat                                        | 367<br>Osobisty              | 11 paź 2024, 11:28:00 🕟 |
|            | Zainstaluj                                                     |                                                             |                                        |                                                         |                              |                         |
|            |                                                                |                                                             |                                        |                                                         |                              |                         |
|            | Razem: 6                                                       |                                                             |                                        |                                                         |                              |                         |
|            | Skrzynka JDG 🚦                                                 | 💙 Skrzynka firmowa 🚦                                        | Skrzynka osobista 🚦                    | Skrzynka JDG 🚦                                          |                              |                         |
|            | Teresa Kwiatkowska JDG<br>Wiaściciel działalności gospodarczej | TK Podmiot 2<br>Pełnomocnik                                 | Zaloguj się do skrzynki                | JDG2.1<br>Właściciel działalności gospodarczej          |                              |                         |
|            | AE:PL-81872-39225-ASEGG-21 🗐<br>Wažna do: 12/09/2025, 00.00    | AE:PL-85410-20813-IUWDV-20 🗐<br>Waźna do: 11/12/2025, 00.00 | AE:PL-1<br>Ważna c<br>Doładuj skrzynkę | AE:PL-91349-01835-HFWXS-73  Waźna do: 26/11/2027, 00:00 |                              |                         |
|            |                                                                |                                                             | Przedłuż plan                          |                                                         |                              |                         |
|            | Skrzynka firmowa 🚦                                             | Skrzynka JDG 🔅                                              |                                        |                                                         |                              |                         |
|            | TK Podmiot<br>Pełnomocnik                                      | Teresa JDG<br>Właściciel działalności gospodarczej          | <b>-</b>                               | <b>-</b>                                                |                              |                         |
|            | AE:PL-64681-83495-GWAFB-28                                     | AE:PL-20299-37535-JGFHA-26 🗐<br>Wažna do: 25/07/2027, 00:00 | Kup produkty Certum                    | Wypełnij wniosek                                        |                              |                         |
|            |                                                                |                                                             |                                        |                                                         |                              | Pomoc                   |

**KROK 4:** Wybierz jakim produktem ma zostać przedłużony plan.

Opcje do wyboru, to:

- przedłużenie planu produktem przypisanym do konta (jeśli masz przypisany do konta odpowiedni produkt, w pasku zakupionych produktów pojawi się możliwość jego wyboru);
- odnowienie planu przy użyciu e-kodu (w przypadku tej opcji wyświetli się pole umożliwiające wpisanie e-kodu).

| Przedłuż plan skrzynki<br>Wybierz sposób przedłużenia planu                                                        | Dane skrzynki<br>Numer ADE<br>AE:PL-19516-16372-ICSGE-20<br>Typ akrzynki<br>Osoba fizyczna |
|----------------------------------------------------------------------------------------------------|--------------------------------------------------------------------------------------------|
| <ul> <li>Przedłużenie planu produktem przypisanym do konta</li> <li>Odnowienie planu przy użyciu e-kodu</li> </ul> | Rola wnioskodawcy<br>Właściciel<br>Przedłuż plan<br>Powrót do Panelu Certum                |

#### 2.1.1 Przedłużenie planu produktem przypisanym do konta

**KROK 5:** Po wyborze przedłużenia planu produktem przypisanym do konta i wyborze odpowiedniego produktu przypisanego do konta, wybierz datę rozpoczęcia przedłużenia.

| Przedłuż plan skrzynki<br>Wybierz sposób przedłużenia planu | Dane skrzynki<br>Numer ADE<br>AE:PL-19516-16372-1CSGE-20<br>Typ skrzynki<br>Osoba fizyczna |
|-------------------------------------------------------------|--------------------------------------------------------------------------------------------|
| Przedłużenie planu produktem przypisanym do konta           | Rola wnioskodawcy<br>Właściciel                                                            |
| Wybierz przedłużenie planu v                                |                                                                                            |
| Skrzynka Certum e-Doręczenia Standard, 1 rok                | Powrot do Panelu Certum                                                                    |
| Skrzynka Certum e-Doręczenia Standard, 2 lata               |                                                                                            |
| Skrzynka Certum e-Doręczenia Standard, 3 lata               |                                                                                            |
|                                                             |                                                                                            |

KROK 6: Wybierz opcję "Przedłuż plan" widoczną w pasku z danymi skrzynki po prawej stronie.

| Przedłuż plan skrzynki<br>Wybierz sposób przedłużenia planu | Dane skrzynki<br>Numer ADE<br>AE:PL-19516-16372-ICSGE-20<br>Typ skrzynki<br>Osoba fizyczna |
|-------------------------------------------------------------|--------------------------------------------------------------------------------------------|
| Przedłużenie planu produktem przypisanym do konta           | Rola wnioskodawcy<br>Właściciel                                                            |
| Skrzynka Certum e-Doręczenia Standard, 1 rok 🔹              | Przedłuż pian                                                                              |
| Data rozpoczęcia przedłużenia                               | Powrót do Panelu Certum                                                                    |
| z końcem obecnego planu                                     |                                                                                            |
| <ul> <li>od teraz</li> </ul>                                |                                                                                            |
| Odnowienie planu przy użyciu e-kodu                         |                                                                                            |
|                                                             |                                                                                            |

**KROK 7:** Opcjonalnie, w przypadku przedłużania planu na wariant o niższych parametrach, wyświetli się modal informujący o tym. Aby kontynuować kliknij "*Tak, kontynuuj*".

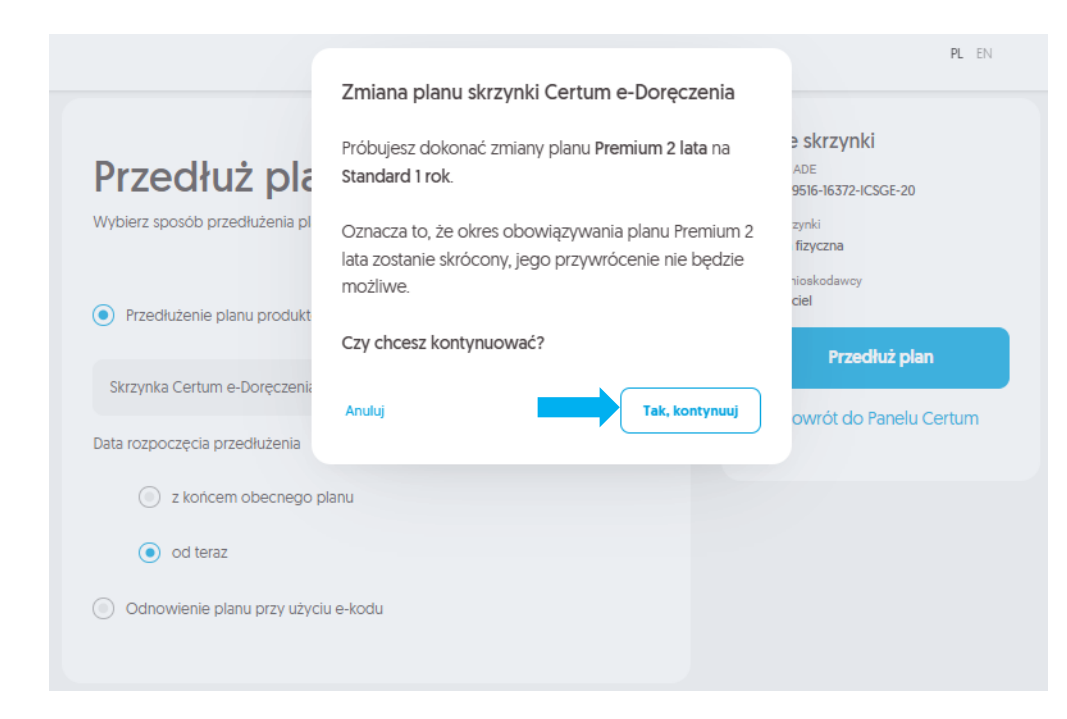

KROK 8: Wyświetli się komunikat, że akcja została zakończona sukcesem.

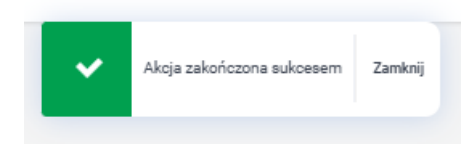

#### 2.1.2 Przedłużenie planu przy pomocy e-kodu

**KROK 5:** Po wybraniu opcji przedłużenia planu za pomocą e-kodu i wpisaniu odpowiedniego e-kodu, wybierz datę rozpoczęcia przedłużenia.

| Przedłuż plan skrzynki<br>Wybierz sposób przedłużenia planu                                                        | Dane skrzynki<br>Numer ADE<br>AE:PI-19516-16372-ICSGE-20<br>Typ skrzynki<br>Osoba fizyczna |
|----------------------------------------------------------------------------------------------------|--------------------------------------------------------------------------------------------|
| <ul> <li>Przedłużenie planu produktem przypisanym do konta</li> <li>Odnowienie planu przy użyciu e-kodu</li> </ul> | Rola wnioskodawcy<br>Właścicieł<br>Przedłuż plan                                           |
| ajer jcXn Mz5w MW37                                                                                                | Powrót do Panelu Certum                                                                    |
| Skrzynka Certum e-Doręczenia Premium, 3 lata                                                                       |                                                                                            |
| Data rozpoczęcia przedłużenia                                                                                      |                                                                                            |
| z końcem obecnego planu                                                                                            |                                                                                            |
| od teraz                                                                                                    |                                                                                            |
|                                                                                                    |                                                                                            |

KROK 6: Wybierz opcję "*Przedłuż plan*" widoczną w pasku z danymi skrzynki po prawej stronie.

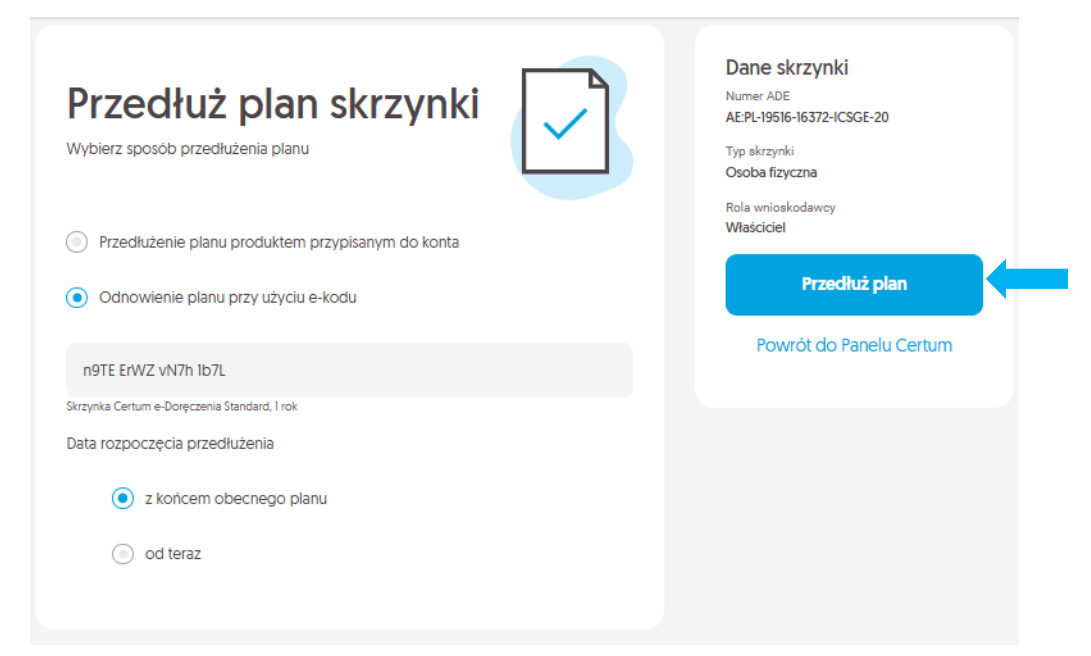

**KROK 7**: Opcjonalnie, w przypadku przedłużania planu na wariant o niższych parametrach, wyświetli się modal informujący o tym. Aby kontynuować kliknij "*Tak, kontynuuj*".

|                                               |                                                                                                    | PL EN                                               |
|-----------------------------------------------|----------------------------------------------------------------------------------------------------|-----------------------------------------------------|
|                                               | Zmiana planu skrzynki Certum e-Doręczenia                                                                             |                                                     |
| Przedłuż pla                                  | Próbujesz dokonać zmiany planu Premium 2 lata na<br>Standard 1 rok.                                                   | ≥ skrzynki<br><sup>ADE</sup><br>9516-16372-ICSGE-20 |
| Wybierz sposób przedłużenia pl                | Oznacza to, że okres obowiązywania planu Premium 2<br>lata zostanie skrócony, jego przywrócenie nie będzie<br>możliwe | zynki<br>fizyczna<br>nioskodawcy                    |
| Przedłużenie planu produkt                    | HOZIWE.                                                                                                    | ciel                                                |
|                                               | Czy chcesz kontynuować?                                                                                               | Przedłuż plan                                       |
| <ul> <li>Odnowienie planu przy uży</li> </ul> |                                                                                                    |                                                     |
|                                               | Anuluj Tak, kontynuuj                                                                                                 | owrót do Panelu Certum                              |
| n9TE ErWZ vN7h 1b7L                           | ,                                                                                                    |                                                     |
| Skrzynka Certum e-Doręczenia Standard, 1 rok  |                                                                                                    |                                                     |
| Data rozpoczęcia przedłużenia                 |                                                                                                    |                                                     |
| 🔘 z końcem obecnego pl                        | anu                                                                                                    |                                                     |
| <ul> <li>od teraz</li> </ul>                  |                                                                                                    |                                                     |
|                                               |                                                                                                    |                                                     |
|                                               |                                                                                                    |                                                     |

KROK 8: Wyświetli się komunikat, że akcja została zakończona sukcesem.

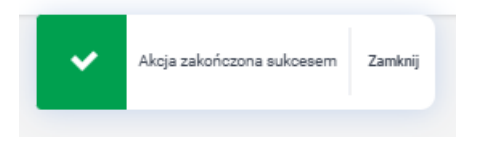

## 2.2 PRZEDŁUŻENIE PLANU Z POZIOMU MAGAZYNU PRODUKTÓW

**KROK 1:** Aby przedłużyć plan z poziomu magazynu produktów, przejdź do zakładki **"e-Doręczenia"** w sekcji **"Magazyn"**.

| 0        | Magazyny<br>Produktów |                                                 |                              |                      |              |   | CK Użytkow  | vnik 🗸     |
|----------|-----------------------|-------------------------------------------------|------------------------------|----------------------|--------------|---|-------------|------------|
|          | MAGAZYN UZYTKOWNIKA   | YN<br>Przyjęcie produktów<br>ienia e-Doręczenia | anie produktów<br>CertumSign |                      |              |   |             |            |
| MAGAZYN  | 📋 Standard            |                                                 | Premium                      |                      | Enterprise   |   | Przesyłki   |            |
| ŀ        | Nowy                  |                                                 | Nowy                         |                      | Nowy         |   | Pakiety     |            |
| HISTORIA | 1 rok                 | 99 įm)                                          | 1 rok                        | 99 <b>ມິ</b> ນີ      | Enterprise   | 0 | Pakiet 5    | 95 (M) P   |
| ູໂມເງິ   | 2 lata                | 98 <b>(</b> 11)                                 | 2 lata                       | 98 <b>(m)</b>        |              |   | Pakiet 10   | 97 (iii) 🛱 |
| E-KODY   | 3 lata                | 187 🔍                                           | 3 lata                       | 97 <b>(iii)</b>      | Przedłużenie |   | Pakiet 20   | 96 JUC 🛱   |
|          |                       |                                                 |                              |                      | Enterprise   | 0 | Pakiet 50   | 99 Jul ସ   |
|          | Przedłużenie          |                                                 | Przedłużenie                 |                      |              |   | Pakiet 120  | 98 juij P  |
|          | 1 rok                 | 97 <b>(iii) 🛱</b>                               | 1 rok                        | 99 <b>(m) 🛱</b>      |              |   | Pakiet 1000 | 99 juij FJ |
|          | 2 lata                | 99 iii) 曱                                       | 2 lata                       | 95 (III) 🛱           |              |   | Pokaży      | viecei     |
|          | 3 lata                | 98 (III) 🛱                                      | 3 lata                       | 1194 (美) (1194 (11)) |              |   |             |            |
|          |                       |                                                 |                              |                      |              |   |             |            |

#### **KROK 2:** Kliknij ikonę koperty przy wybranym rodzaju przedłużenia.

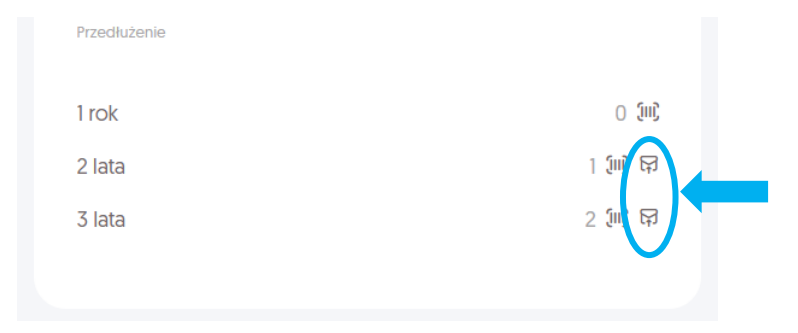

KROK 3: Po kliknięciu ikony koperty, otworzy się okno, w którym:

- wprowadź adres doręczeń elektronicznych (ADE) dla skrzynki, dla której ma zostać przedłużony plan,
- wybierz, czy przedłużenie ma nastąpić po zakończeniu obecnego okresu planu, czy też natychmiast,
- wpisz numer faktury, zamówienia oraz dodaj komentarz (opcjonalnie),
- kliknij przycisk "Przedłuż plan".

UWAGA: W przypadku, kiedy przedłużenie planu oznacza przejście na gorszą opcję, to po kliknięciu przycisku **"Przedłuż plan"** wyświetlany jest komunikat z informacjami, że:

• okres obowiązywania obecnego planu zostanie skrócony, a jego przywrócenie nie będzie możliwe.

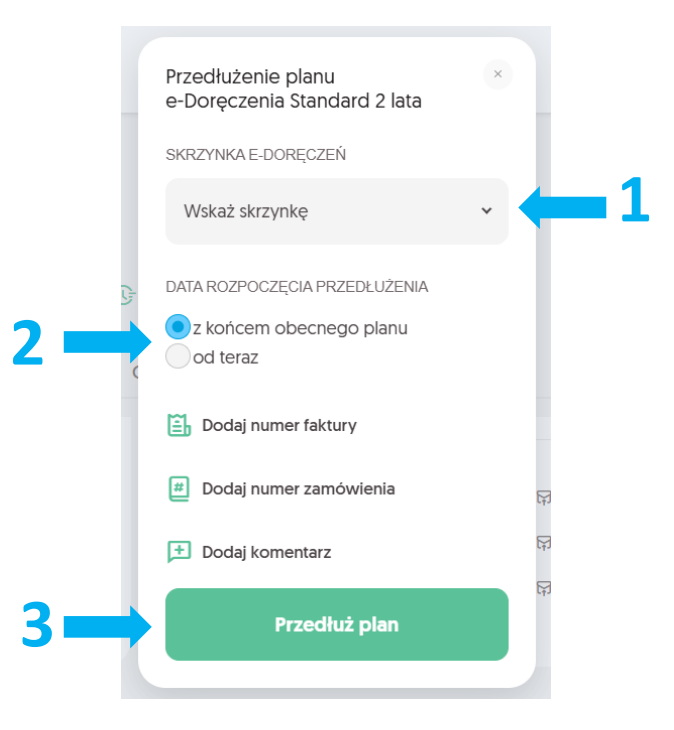

## 2.2 PRZEDŁUŻENIE PLANU Z POZIOMU MAGAZYNU E-KODÓW

**KROK 1**: Aby przedłużyć plan z poziomu magazynu e-kodów, przejdź do zakładki **"Aktywne"** w sekcji **"e-Kody"** w menu bocznym po lewej stronie ekranu.

|                                                              | E-KODY UŻYTKOWNIKA<br>(III) Moje e-kody |                                             |              |                 |                           |   |  |
|--------------------------------------------------------------|-----------------------------------------|---------------------------------------------|--------------|-----------------|---------------------------|---|--|
| 🔓 Generuj raport 🛛 [111] Generuj e-kody 🕓 Historia operaciji |                                         |                                             |              |                 |                           |   |  |
|                                                              | Aktywne Zużyte Przeterminowane          | Skasowane                                   |              |                 |                           |   |  |
| Ţ                                                            |                                         | PRODUKTY                                    | STAN         |                 | DATA UTWORZENIA           |   |  |
| MAGAZYN                                                      | Q Szukaj po numerze e-kodu              | 🕙 Wybierz produkt                           | Wybierz stan |                 | • DD-MM-YYYY - DD-MM-YYYY | i |  |
| G                                                            |                                         |                                             |              |                 |                           |   |  |
|                                                              | Numer e-kodu 💙                          | Produkt                                     | Stan         | Data utworzenia | Data ważności             |   |  |
| E-KODY                                                       | ູ່ເຫຼີ zKpRxhRadfaumR5B                 | e-Doręczenia Przesyłki<br>Pakiet 10         | Dostępny     | 10.12.2024      | <b>10.12.2026</b> [730]   | : |  |
|                                                              | ())) XX3WgPPvXTe8gMpK                   | SimplySign Odnowienie<br>Podpis 2 lata      | Dostępny     | 10.09.2024      | 10.09.2026 [639]          | ÷ |  |
|                                                              | ູ່ເຫຼັ n9TEErWZvN7hlb7L                 | e-Doręczenia Standard<br>Przedłużenie 1 rok | Dostępny     | 11.09.2024      | 11.09.2026 [640]          | ÷ |  |

KROK 2: Znajdź wiersz z wybranym e-kodem, a następnie:

- kliknij ikonę trzech kropek umieszczoną po prawej stronie ekranu,
- wybierz opcję "Przedłuż plan".

|   | Numer e-kodu 🗸          | Produkt                                      | Stan     | Data utworzenia | Data ważności           |   |
|---|-------------------------|----------------------------------------------|----------|-----------------|-------------------------|---|
|   | XX3WgPPvXTe8gMpK        | SimplySign Odnowienie<br>Podpis 2 lata       | Dostępny | 10.09.2024      | <b>10.09.2026</b> (639) | : |
| < | ູ່ເຫຼີ n9TEErWZvN7h1b7L | e-Doręczenia Standard     Przedłużenie 1 rok | Dostępny | 11.09.2024      | 11.09.2026 (640)        |   |
|   | (III) mCdMMgv86BH4zkmL  | e-Doreczenia Standard<br>Nowy 3 lata         | Dostępny | 10.09.2024      | 10.09.2026 (639)        |   |

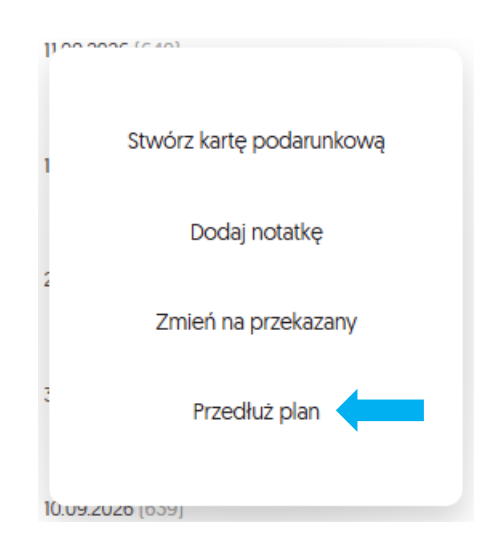

KROK 3: Otworzy się okno, w którym:

- wprowadź adres doręczeń elektronicznych (ADE) dla skrzynki, dla której ma zostać przedłużony plan,
- wybierz, czy przedłużenie ma nastąpić po zakończeniu obecnego okresu planu, czy też natychmiast.
- > wpisz numer faktury, zamówienia oraz dodaj komentarz (opcjonalnie),
- kliknij przycisk "Przedłuż plan".

UWAGA: W przypadku, kiedy przedłużenie planu oznacza przejście na gorszą opcję, to po kliknięciu przycisku **"Przedłuż plan"** wyświetlany jest komunikat z informacjami, że:

 okres obowiązywania obecnego planu zostanie skrócony, a jego przywrócenie nie będzie możliwe.

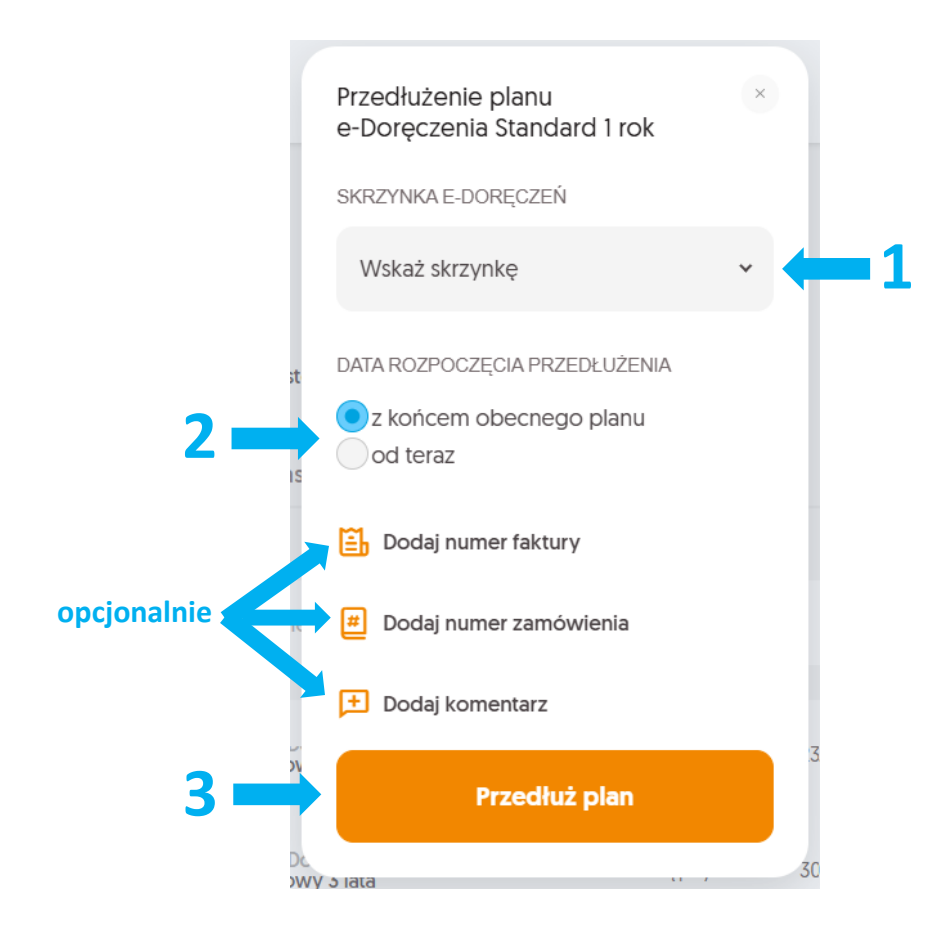

## 3. DOŁADOWANIE SKRZYNKI

Użytkownicy mogą zwiększyć liczbę przesyłek dla swoich skrzynek obsługiwanych przez Certum poprzez doładowanie ich pakietami przesyłek.

Opcja ta jest dostępna:

- bezpośrednio z poziomu Dashboardu,
- w magazynie produktów w module "Twoje produkty",
- w magazynie e-kodów w module "Twoje produkty".

#### 3.1 DOŁADOWANIE SKRZYNKI Z POZIOMU DASHBOARDU

Aby doładować skrzynkę bezpośrednio z poziomu Dashboardu, należy wykonać następujące kroki:

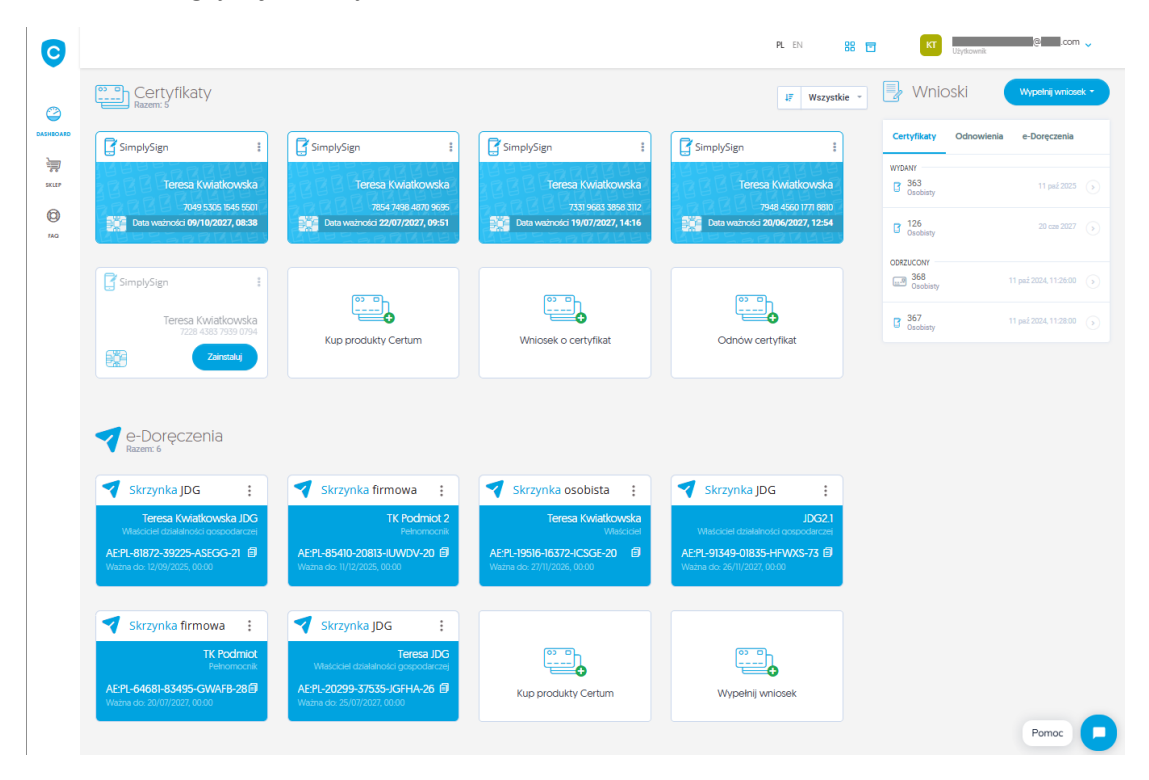

KROK 1: Zaloguj się na swój Panel Certum.

**KROK 2:** Wybrać skrzynkę którą chcesz doładować i rozwinąć na niej menu akcji klikając na ikonę trzech kropek.

KROK 3: Wybrać opcję "Doładuj skrzynkę".

| C        |                                                         |                                                                                                    |                                 | PL EN 88                                                | Użytkownik                   | @com 🗸                  |
|----------|---------------------------------------------------------|----------------------------------------------------------------------------------------------------|---------------------------------|---------------------------------------------------------|------------------------------|-------------------------|
| Ø        | Certyfikaty                                             |                                                                                                    |                                 | 4₹ Wszystkie ~                                          | Wnioski                      | Wypełnij wniosek *      |
|          | SimplySign :                                            | SimplySign                                                                                          | SimplySign :                    | SimplySign :                                            | Certyfikaty Odnowi           | enia e-Doręczenia       |
| SKLEP    | Teresa Kwiatkowska<br>2049 5305 1545 5501               | Teresa Kwiatkowska<br>7854 7498 4870 9695                                                           | Teresa Kwiatkowska              | Teresa Kwiatkowska                                      | 363<br>Osobisty              | 11 paź 2025 🌖           |
| D<br>TAQ | Data ważności 09/10/2027, 08:38                         | Data ważności 22/07/2027, 09:51                                                                     | Data waźności 19/07/2027, 14:16 | Data ważności 20/06/2027, 12:54                         | Cosobisty                    | 20 cm 2027 🕟            |
|          | SimplySign #                                            |                                                                                                    |                                 |                                                         | ODRZUCONY<br>368<br>Osobisty | 11 paź 2024, 11:26:00 🕟 |
|          | Teresa Kwiatkowska<br>7228 4383 7939 0794               | Kup produkty Certum                                                                                 | Whiosek o certyfikat            | Odnów certyfikat                                        | G 367<br>Osobisty            | 11 paź 2024, 11:28:00 🧿 |
|          | Zainstaluj                                              |                                                                                                    |                                 |                                                         |                              |                         |
|          | 🛹 e-Doręczenia                                          |                                                                                                    |                                 |                                                         |                              |                         |
|          | Razem: 6                                                |                                                                                                    |                                 |                                                         |                              |                         |
|          | Teresa Kwiatkowska JDG                                  | TK Podmiot 2                                                                                        | Zaloguj się do skrzynki         | JDG2.1                                                  |                              |                         |
|          | AE:PL-81872-39225-ASEGG-21  Wažna do: 12/09/2025, 00:00 | AE:PL-85410-20813-IUWDV-20 🗐<br>Wažna do: 11/12/2025, 00:00                                         | AE:PL-1<br>Ważna c              | AE:PL-91349-01835-HFWXS-73  Ważna do: 26/11/2027, 00.00 |                              |                         |
|          |                                                         |                                                                                                    | Przedłuż plan                   |                                                         |                              |                         |
|          | Skrzynka firmowa :<br>TK Podmiot                        | Skrzynka JDG                                                                                        | 0 <sup>0</sup> D                | രം ല                                                    |                              |                         |
|          | Petnomocnik AE:PL-64681-83495-GWAFB-28                  | Wilsciclel działalności gospódarczej<br>AE:PL-20299-37535-JGFHA-26 🗐<br>Ważna do: 25/07/2027, 00:00 | Kup produkty Certum             | Wypełnij wniosek                                        |                              |                         |
|          |                                                         |                                                                                                    |                                 |                                                         |                              | Pomoc                   |

UWAGA: Skrzynki z planem Enterprise nie możesz doładować z poziomu Dashboardu Użytkownika w Panelu Certum.

KROK 4: Wybierz jakim produktem chcesz doładować skrzynkę.

Opcje do wyboru, to:

- doładowanie skrzynki pakietem przypisanym do konta;
- doładowanie skrzynki przy użyciu e-kodu.

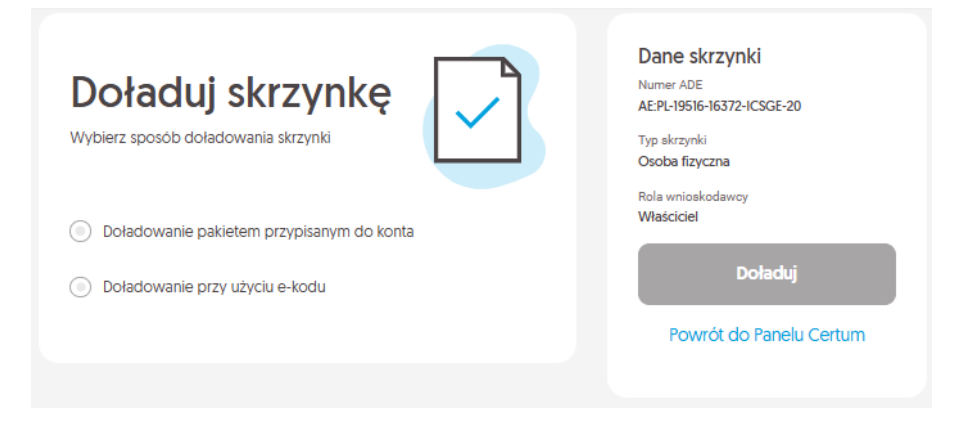

## 3.1.1 Doładowanie skrzynki pakietem przypisanym do konta

KROK 5: Wybierz opcję "Doładowanie pakietem przypisanym do konta".

| Doładuj skrzynkę         Wybierz sposób doładowania skrzynki         Image: Strategy strategy strate |   | Dane skrzynki<br>Numer ADE<br>AE:PL:19516-16372-ICSGE-20<br>Typ skrzynki<br>Osoba fizyczna<br>Rola wnioskodawcy<br>Właściciel |
|----------------------------------------------------------------------------------------------------|---|----------------------------------------------------------------------------------------------------|
| Wybierz pakiet                                                                                                    | × | Doładuj<br>Rowrót do Papelu Certum                                                                                            |
| Wprowadź liczbę pakietów                                                                                                    |   | rowol do ranea certain                                                                                                    |
| Doładowanie przy użyciu e-kodu                                                                                                    |   |                                                                                                    |

KROK 6: Wybierz pakiet, którym chcesz doładować swoją skrzynkę.

| Doładuj skrzynkę<br>Wybierz sposób doładowania skrzynki | Dane skrzynki<br>Numer ADE<br>AE:PL-19916-16372-ICSGE-20<br>Typ økrzynki<br>Osoba fizyczna |
|---------------------------------------------------------|--------------------------------------------------------------------------------------------|
| Doładowanie pakietem przypisanym do konta               | Rola wnioskodawcy<br>Właściciel<br>Doładuj                                                 |
| Wybierz pakiet ~                                        | Powrót do Panelu Certum                                                                    |
| Pakiet 5                                                |                                                                                            |
| Pakiet 10                                               |                                                                                            |
| Pakiet 20                                               |                                                                                            |

KROK 7: Wybierz iloma wybranymi przez Ciebie pakietami skrzynka ma zostać doładowana.

| Doładuj skrzynkę<br>Wybierz sposób doładowania skrzynki | Dane skrzynki<br>Numer ADE<br>AE:PL:19516-16372-ICSGE-20<br>Typ skrzynki<br>Osoba fizyczna |
|---------------------------------------------------------|--------------------------------------------------------------------------------------------|
| Doładowanie pakietem przypisanym do konta               | Rola wnioskodawcy<br>Właściciel<br>Doładuj                                                 |
| Pakiet 5<br>Wprowadź liczbę pakietów                    | Powrót do Panelu Certum                                                                    |
| Pole jest wymagane.                                     |                                                                                            |

KROK 8: Aby doładować konto pakietem przesyłek, wybierz opcję "Doładuj".

| Dołacuj skrzynkę<br>Wybierz sposób doładowania skrzynki<br>• Doładowanie pakietem przypisanym do konta<br>Pakiet 5 | , v | Dane skrzynki<br>Numer ADE<br>AEPL-19516-15572-ICSGE-20<br>Type skrzynki<br>Osoba fizyczna<br>Rola wnioskodowcy<br>Właściciel<br>Dołacłuj |
|----------------------------------------------------------------------------------------------------|-----|----------------------------------------------------------------------------------------------------|
| 1 Doladowanie przy użyciu e-kodu                                                                                   |     | Powrót do Panelu Certum                                                                                                    |

KROK 9: Wyświetli się komunikat, że akcja została zakończona sukcesem.

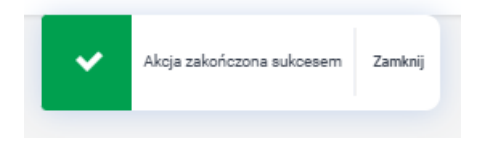

3.1.2 Doładowanie skrzynki pakietem przy pomocy e-kodu

KROK 5: Wybierz opcję "Doładowanie przy użyciu e-kodu".

KROK 6: Wpisz w rubrykę odpowiedni e-kod.

| Doładuj skrzynkę<br>Wybierz sposób doładowania skrzynki | Dane skrzynki<br>Numer ADE<br>AE:PL-19516-16372-ICSGE-20<br>Typ skrzynki<br>Osoba fizyczna<br>Rola wnioskodawcy |
|---------------------------------------------------------|----------------------------------------------------------------------------------------------------|
| Doładowanie pakietem przypisanym do konta               | Właściciel                                                                                                    |
| Doładowanie przy użyciu e-kodu                          | Doładuj                                                                                                    |
| Jbav G6uf vH4h yHME                                     | Powrót do Panelu Certum                                                                                         |
| Pakiet 50                                               |                                                                                                    |

KROK 7: Aby doładować konto pakietem przesyłek, wybierz opcję "Doładuj".

| Doładuj skrzynkę<br>Wybierz sposób doładowania skrzynki | Dane skrzynki<br>Numer ADE<br>AE:PL-19516-16372-ICSGE-20<br>Typ akrzynki<br>Osoba fizyczna |
|---------------------------------------------------------|--------------------------------------------------------------------------------------------|
| Doładowanie pakietem przypisanym do konta               | Rola wnioskodawcy<br>Właściciel                                                            |
| <ul> <li>Doładowanie przy użyciu e-kodu</li> </ul>      | Powrót do Panelu Certum                                                                    |
| Jbav G6uf vH4h yHME                                     |                                                                                            |
| Pakiet 50                                               |                                                                                            |

KROK 8: Wyświetli się komunikat, że akcja została zakończona sukcesem.

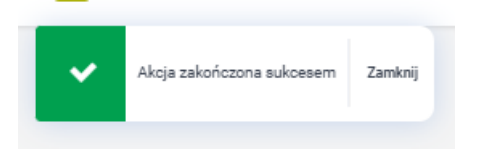

#### 3.2 DOŁADOWANIE SKRZYNKI Z POZIOMU MAGAZYNU PRODUKTÓW

**KROK 1**: Aby doładować skrzynkę z poziomu magazynu produktów, przejdź do zakładki **"e-Doręczenia"** w sekcji **"Magazyn"**, tak jak to zostało pokazane w <u>punkcie 2.2</u>.

KROK 2: Kliknij ikonę koperty przy wybranym pakiecie w segmencie "Przesyłki".

| Pakiety     |              |
|-------------|--------------|
| Pakiet 5    |              |
| Pakiet 10   | 5 jiii ឆ     |
| Pakiet 20   | र्भ <b>छ</b> |
| Pakiet 50   | द्यां म्य    |
| Pakiet 120  | 1 JUL FI     |
| Pakiet 1000 | ດ ໂຫງ        |

KROK 3: Po kliknięciu ikony koperty, otworzy się okno, w którym:

- > wprowadź adres doręczeń elektronicznych (ADE) dla skrzynki, która ma zostać doładowana,
- > wpisz liczbę pakietów którymi ma być doładowana skrzynka.
- > wpisz numer faktury, zamówienia oraz dodaj komentarz (opcjonalnie),
- kliknij przycisk "Doładuj skrzynkę".

|             | Doładowanie skrzynki ×<br>Pakiet 5 |            |
|-------------|------------------------------------|------------|
|             | SKRZYNKA E-DORĘCZEŃ                |            |
|             | Wskaż skrzynkę 🗸                   |            |
| ÷           | LICZBA PAKIETÓW 5                  |            |
| 2 🔫         | 0                                  | <b>-</b> 1 |
|             | ŁĄCZNA LICZBA PRZESYŁEK: 0         |            |
|             | 🖺 Dodaj numer faktury              |            |
| opcjonalnie | Dodaj numer zamówienia             | F7         |
|             | 🛨 Dodaj komentarz                  | R          |
| 3-          | Doładuj skrzynkę                   | F<br>F     |
|             | Pakiet 1000 99 fill                |            |

### 3.3 DOŁADOWANIE SKRZYNKI Z POZIOMU MAGAZYNU E-KODÓW

**KROK 1**: Aby doładować skrzynkę z poziomu magazynu e-kodów, przejdź do zakładki **"Aktywne"** w sekcji "e-Kody", tak jak to zostało pokazane w <u>punkcie 2.2</u>.

KROK 2: Znajdź wiersz z wybranym e-kodem, a następnie:

- > kliknij ikonę trzech kropek umieszczoną po prawej stronie ekranu,
- wybierz opcję "Doładuj skrzynkę".

| Numer e-kodu 🗸            | Produkt                                     | Stan     | Data utworzenia | Data ważności           |   |
|---------------------------|---------------------------------------------|----------|-----------------|-------------------------|---|
| III) zKpRxhRadfaumR5B     | e-Doręczenia Przesyłki<br>Pakiet 10         | Dostępny | 10.12.2024      | 10.12.2026 [730]        | : |
| ູ່ (III) XX3WgPPvXTe8gMpK | SimplySign Odnowienie<br>Podpis 2 lata      | Dostępny | 10.09.2024      | <b>10.09.2026</b> [639] | : |
| ູ່ເຫຼັ n9TEErWZvN7hlb7L   | e-Doręczenia Standard<br>Przedłużenie 1 rok | Dostępny | 11.09.2024      | 11.09.2026 [640]        | ÷ |

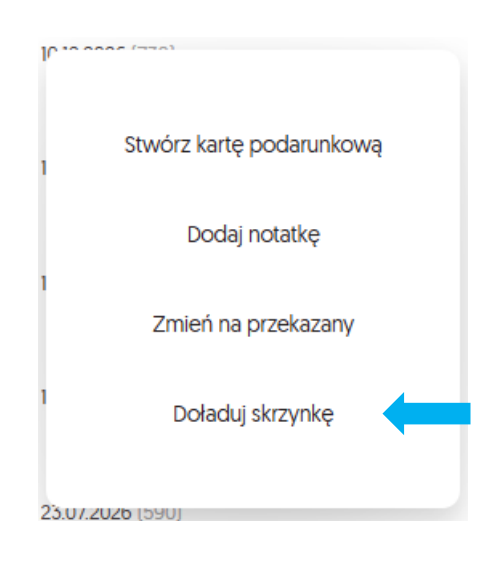

KROK 3: Otworzy się okno, w którym:

- > wprowadź adres doręczeń elektronicznych (ADE) dla skrzynki, która ma zostać doładowana,
- > wpisz numer faktury, zamówienia oraz dodaj komentarz (opcjonalnie),
- kliknij przycisk "Doładuj skrzynkę".

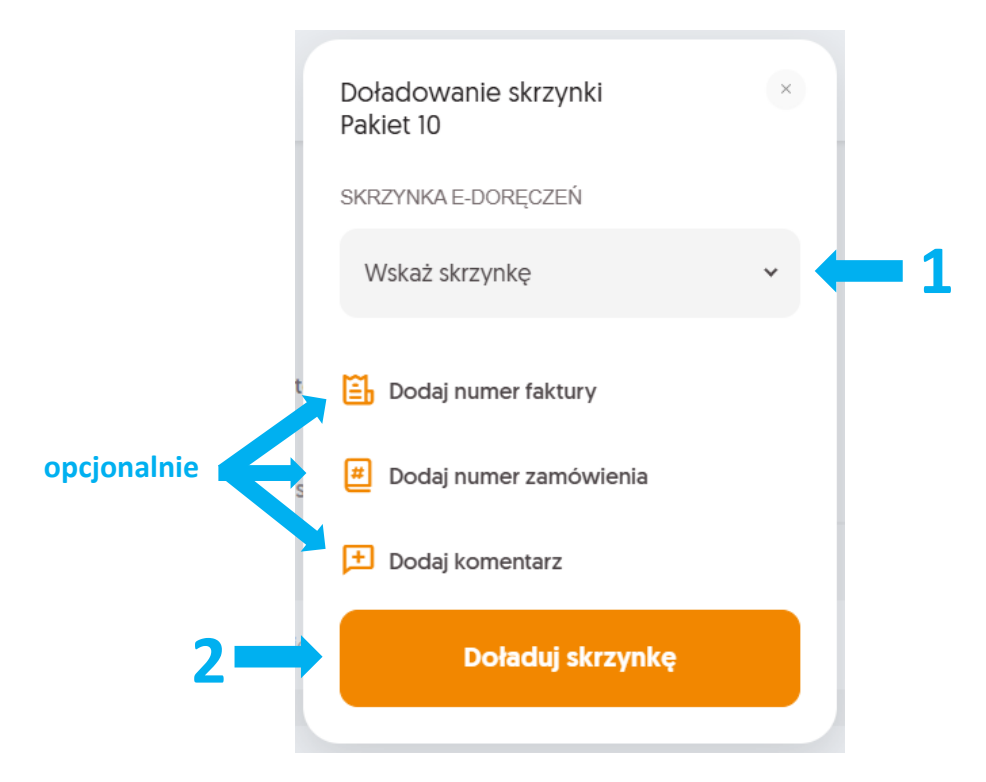